## **Payer Pre-Auth Showing on Reports**

Last modified on 06/02/2025 3:33 pm EDT

The patient's insurance company often requires prior authorization before agreeing to process the claim. Once authorization is given, it is important to document that number so it shows on the subsequent billing and reporting. To learn how to add a prior authorization number to a patient's account, refer to Enter an Authorization Number.

## Advanced Report Live Claims Feed

DrChrono has added the field to two reports to assist in managing your billing workflow.

## **Advanced Report**

- 1. Select Reports > Advanced Report.
- 2. Select Appointment Filters under the Appointments tab.

| Advanced Report |          |            |                     |  |
|-----------------|----------|------------|---------------------|--|
| Appointments    | Patients | Proced     | ure Code            |  |
| Saved Filters   | Patier   | nt Filters | Appointment Filters |  |

3. Select Payer pre-auth.

| Appointment Filter            |                              | ×                                                      |
|-------------------------------|------------------------------|--------------------------------------------------------|
| Check All Uncheck All         |                              |                                                        |
| Doctor                        | Billed After                 | CPT, HCPCS and<br>Custom Procedures<br>contains ANY of |
| Billing Provider              | Billed Before                |                                                        |
| Supervising Provider          | □ Duration >=                | - O Payer pre-auth                                     |
| □ Office                      | Duration <=                  | Smoking Status                                         |
| Examroom                      | Reason contains ALL          | BMI is not blank                                       |
| Appointment Profile           |                              | □ BMI >=                                               |
| Payment Profile               | of                           | □ BMI <=                                               |
| □ Walk In?                    | ICD-9 Codes contains         | Systolic BP is blank                                   |
| □ New Patient?                | ALL of                       | Systolic BP is not                                     |
| Primary Ins Payer ID          | ICD-9 Codes contains         | blank                                                  |
| Secondary Ins Payer           | ANY of                       | □ Systolic BP >=                                       |
| ID                            | ICD-10 Codes contains ALL of | Systolic BP <=                                         |
| DOS After (Inclusive<br>Date) | CONtains ALL OF              | Diastolic BP is blank                                  |
| ,                             |                              |                                                        |
|                               |                              | Close                                                  |

## **Live Claims Feed**

- 1. Select Billing > Live Claims Feed.
- 2. Select Custom Export.

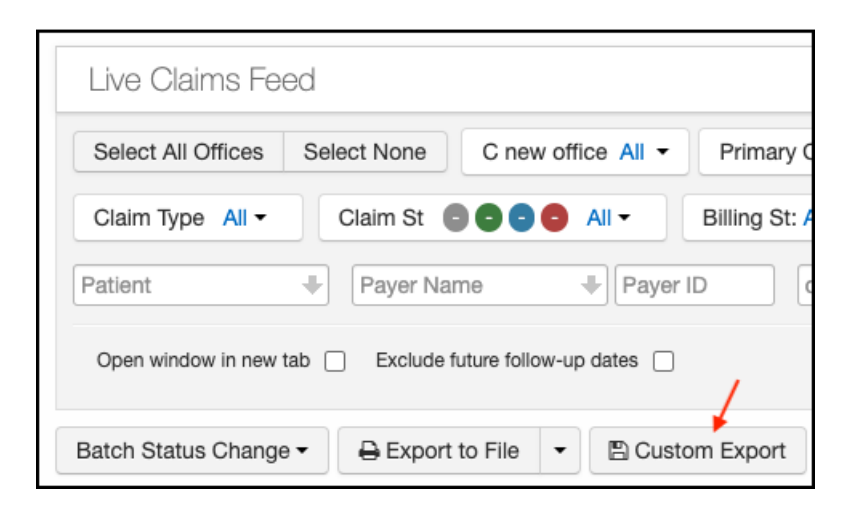

3. Under the **Custom Export** tab, you are shown the different options that can be pulled into a report, customized for your practice. Select **Payer Pre Auth**.

| Custom Export        | ×                           |  |  |
|----------------------|-----------------------------|--|--|
| Appointments         | Check All Uncheck All       |  |  |
| Claim ID             | First EDI Date              |  |  |
| Date of Service      | Last EDI Date               |  |  |
| Office               | ICD codes                   |  |  |
| Examroom             | CPT/HCPCS/Custom Procedures |  |  |
| Provider             | Appointment Notes           |  |  |
| Billing Provider     | Billing Notes               |  |  |
| Supervising Provider | Payer Pre Auth              |  |  |
| Appt Profile         | Duration                    |  |  |
| Appt Status          | Created Time                |  |  |
| C Reason             | Attending Provider          |  |  |
| Billed Time          | Operating Physician         |  |  |
| Billing Status       | Other Physicians            |  |  |
| Copay Method         | Appointment Flags           |  |  |
|                      | Export                      |  |  |